# MANUÁL pro zkoušky na STV (JKA karate ČR)

Administrační centrum ČUBU (http://cubu.csfu.cz)

Vypracovala: Eva Buzková - národní pověřenec pro zkoušky JKA ČR v Olomouci dne 5. 6. 2013

# PŘIHLAŠENÍ UŽIVATELE

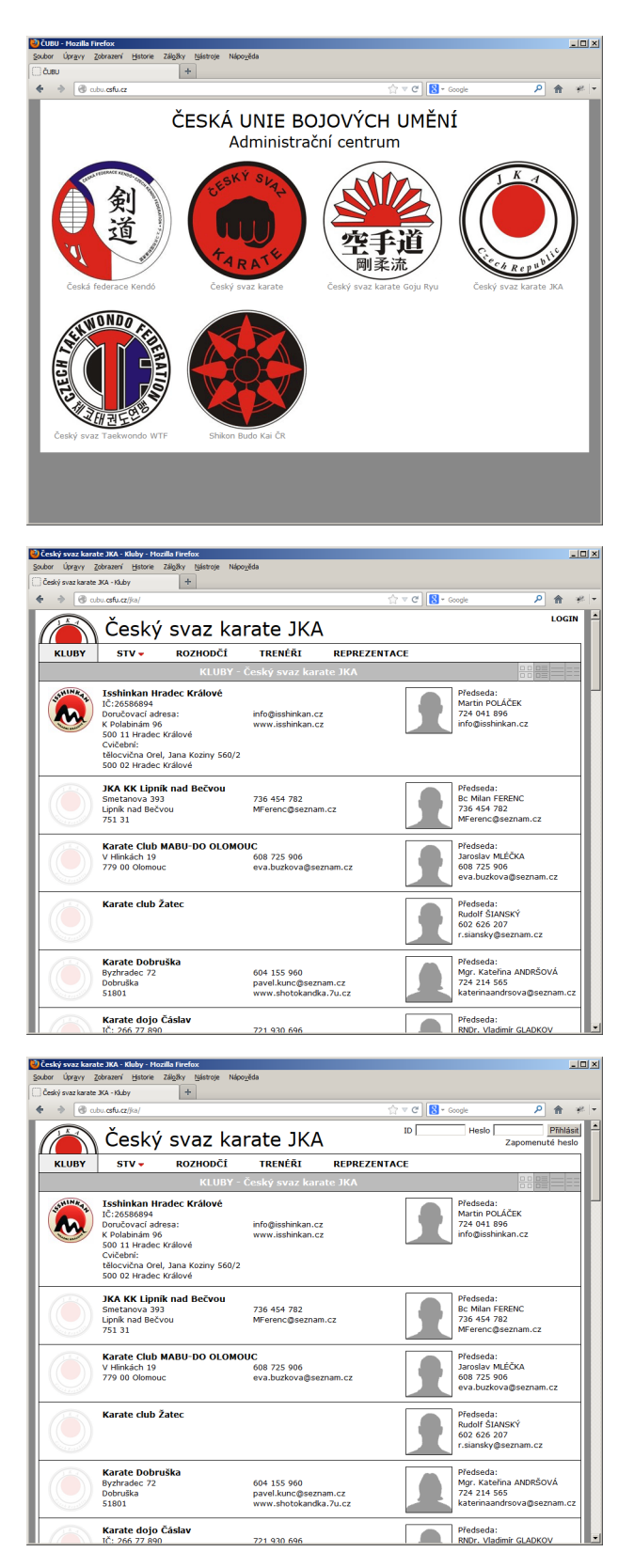

Śkliknout na logo **Český svaz karate JKA** 

kliknout na LOGIN

## zadat ID a Heslo, potvrdit tlačítkem Přihlásit

V případě ztráty přihlašovacích údajů klikněte na *Zapomenuté heslo*, následně zadejte Váš email a stiskněte tlačítko *Odeslat*.

Přihlašovací údaje budou odeslány na Váš email.

# EDITACE ZKOUŠEK NA STV

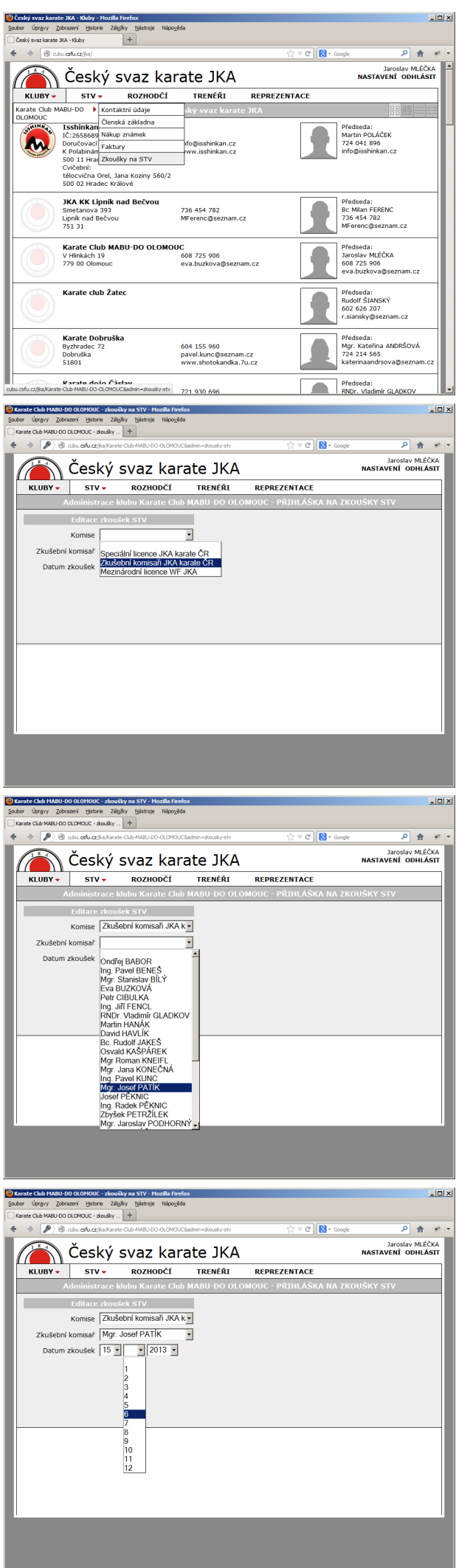

v menu *KLUBY* klikněte v rozbalovací nabídce na *Zkoušky na STV* 

### Poznámka:

rozbalovací nabídka je aktivní pouze u přihlášeného uživatele, který je v databázi evidován jako předseda klubu.

### v rolovací nabídce vyberte kliknutím Komisi

Poznámka: pro zkoušky 9.-2. KYU vyberte **Zkušební komisaři JKA karate ČR** 

### v rolovací nabídce vyberte Zkušební komisař

Poznámka:

vybíráte zkušebního komisaře s kterým jste již domluveni na zkouškách STV.

### v rolovací nabídce zadejte Datum zkoušek

#### Poznámka:

datum zkoušek musí být zadané minimálně 3 dny před konáním samotných zkoušek (plánujete-li například zkoušky v neděli, musíte editaci zkoušek provést nejpozději ve čtvrtek).

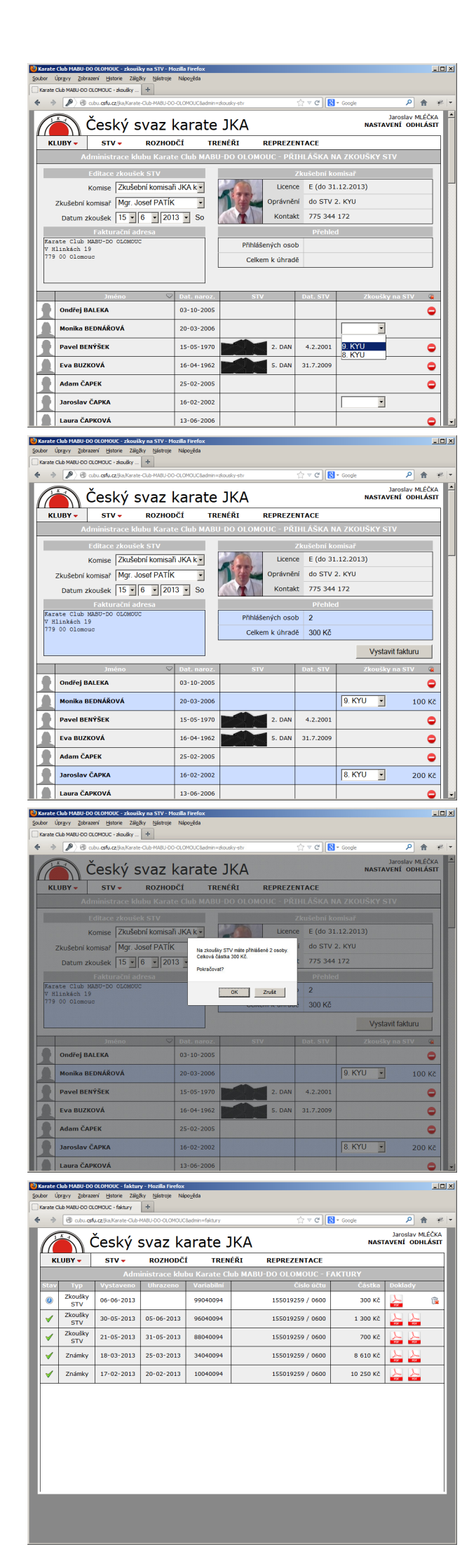

u všech uchazečů na zkoušky STV nastavte příslušné *Zkoušky na STV* 

Poznámka:

- nastavení zkoušek lze provést pouze u uchazečů, kteří mají zaplacenou členskou známku JKA
- nelze přihlásit na zkoušky vyšších STV než je oprávnění Zkušebního komisaře.

Zkontrolujte, případně upravte Fakturační adresu

Poznámka:

Fakturační adresa bude vytištěna na faktuře a nemá vliv na Kontaktní údaje uvedené na stránce klubu. Do fakturační adresy zadejte i IČ klubu (občanského sdružení).

Po dokončení celé editace zkoušek na STV stiskněte tlačítko *Vystavit fakturu* a potvrďte kontrolní hlášku tlačítkem *OK*.

# Vystavením faktury automaticky přejdete na stránku *Faktury*.

Poznámka:

- poslední vystavená faktura je vždy nahoře.
- u faktury se zobrazují všechny údaje k platbě: číslo účtu, variabilní symbol i celková částka

Ve sloupci *Doklady* se zobrazuje dokument ve formátu PDF - *Pokyny k platbě* (viz. dále)

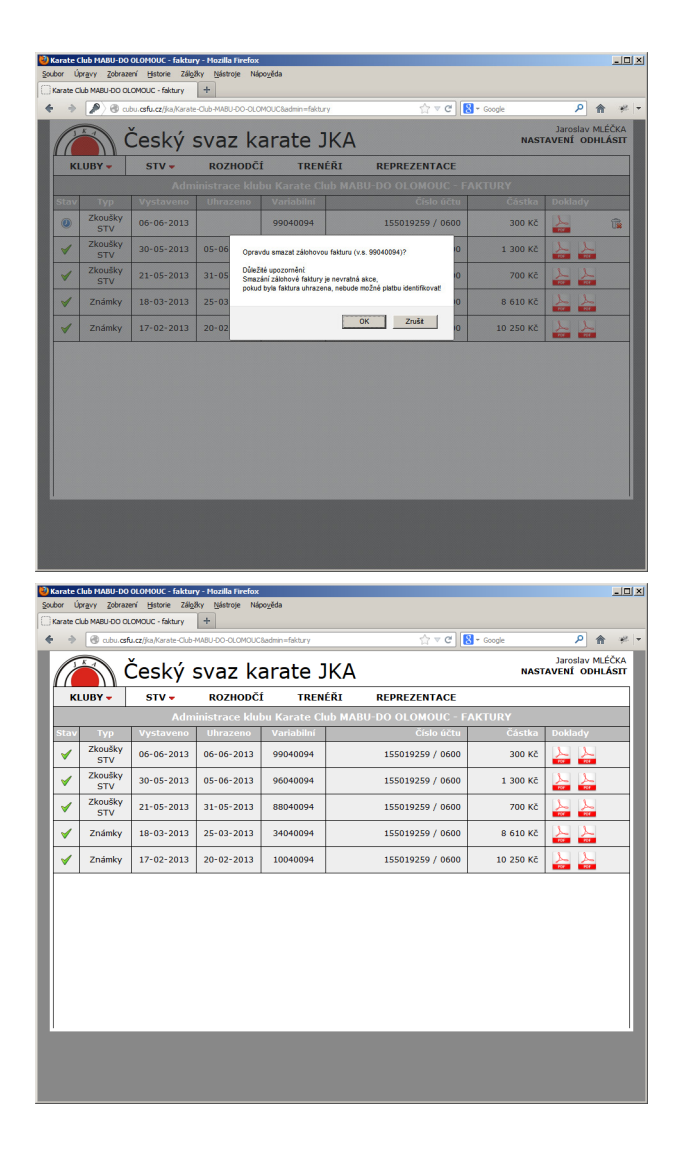

#### POKYNY K PLATBĚ 99-04-0094 Český svaz karate JKA Protokol o zkoušce na STV č. 99-04-0094 Zátopkz Praha 6 160 17 Datum narození Zkoušený STV Výsledek ANO NE Variabilní symbol Celkem k úhradě Poř. číslo PříljMENI Jméno 20. 3. 2006 9. KY 9. 80 8. KYU 16.2.2002 TF. Mar. 1 Počet 2 1 Zkouška 9. KYU 8. KYU Poplatek 100 Kč 100 Kč Celkem 200 Kč 100 Kč CELKEM K ÚHRADĚ 300 KČ ra bude vystavena ke dni přijeti ilní symbol, jinak nebude meňvi látce DPH

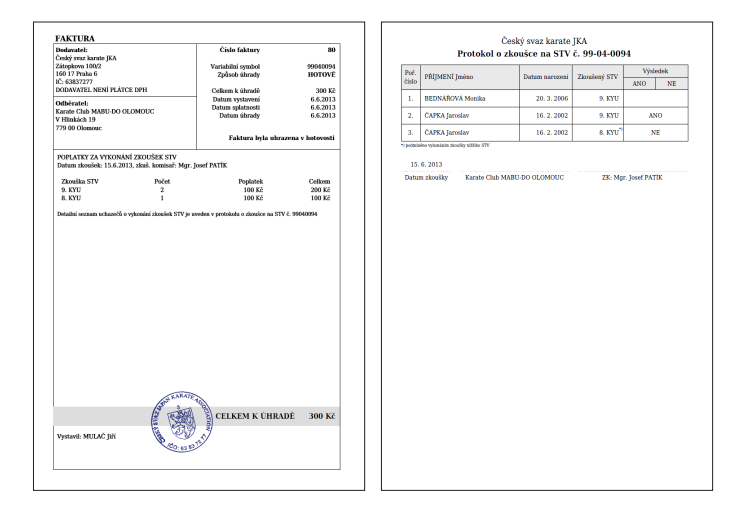

# STORNOVÁNÍ EDITACE ZKOUŠEK NA STV

V případě chybného zadání zkoušek na STV lze fakturu (tím i celou editaci zkoušek na STV) stornovat kliknutím na symbol odpadkového koše.

### Upozornění:

• stornování faktury je nevratná operace!

Po přijetí platby na účet JKA se ve sloupci *Doklady* zobrazuje i *Faktura* ve formátu PDF (viz. dále).

### Dokumenty ve formátu PDF

Všechny dokumenty slouží pouze pro Vaši potřebu a není potřeba je někam zasílat - zkušební komisař i na sekretariátu mají ve své administraci k potřebným dokumentům přístup!

<u>Pokyny k platbě</u> (zálohová faktura) - vystavuje se automaticky po dokončení editace zkoušek. Dokument obsahuje i protokol o zkoušce na STV.

<u>*Faktura*</u> (potvrzení o přijetí platby) - vystavuje sekretariát JKA.

Poznámky:

- platbu lze uhradit převodem na bankovní účet JKA nebo po předchozí domluvě i hotově na sekretariátu
- po zápisu výsledku zkoušek na STV Zkušebním komisařem (viz. dále) bude protokol obsahovat i zapsané výsledky

# ZÁPIS VÝSLEDKŮ ZKOUŠEK NA STV ZKUŠEBNÍM KOMISAŘEM

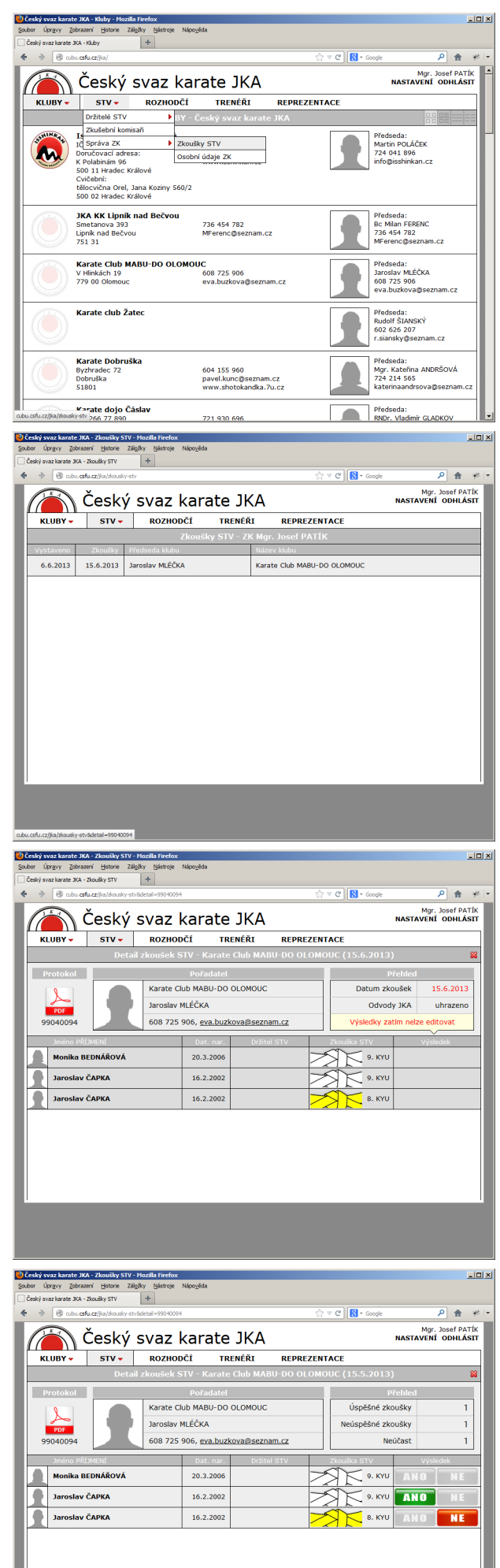

v menu *STV* klikněte v rozbalovací nabídce na *Zkoušky STV* 

### Poznámka:

rozbalovací nabídka Zkoušky STV je aktivní pouze u přihlášeného uživatele, který je v databázi evidován jako Zkušební komisař.

v seznamu zkoušek STV vyberte kliknutím příslušné zkoušky

# před konáním samotných zkoušek si vytiskněte *Protokol o zkoušce* (kliknutím na ikonu PDF)

### Poznámka:

Do vytištěného protokolu zapisuje ZK výsledky v průběhu konání zkoušek a po zkončení zkoušek následně zadává do databáze (viz. níže). V případě, že již byla faktura uhrazena a v místě konání zkoušek je připojeni na internet, může ZK výsledky zadávat do databáze on-line.

výsledky zkoušek zadáváte do databáze kliknutím na ANO / NE ve sloupci *Výsledek* 

Poznámky:

- výsledky lze zadávat nejdříve dnem zkoušek a za předpokladu, že již byla pořadatelem (předsedou klubu) uhrazena faktura za vykonání zkoušek na STV
- v případě neúčasti uchazeče na zkouškách se výsledek nezadává (ANO / NE zůstává šedivé)
- výsledek lze opravit opětovným kliknutím